# Pago de impuestos en Banca en Línea

| ← → C https://www.bancopromerica.com.gt/ |    | * = |
|------------------------------------------|----|-----|
| Banco K Guatemala                        | •• | _   |
|                                          |    |     |
|                                          |    |     |
|                                          |    |     |
|                                          |    |     |
| 1                                        |    | *   |
|                                          |    |     |
|                                          |    |     |
|                                          |    |     |

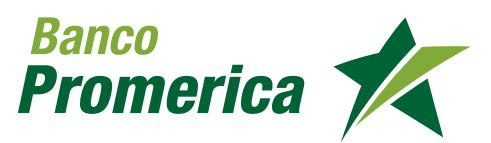

## ÍNDICE

| Introducción                                                     | 3  |
|------------------------------------------------------------------|----|
| Requisitos                                                       | 4  |
| Manejo de roles y pago de<br>planilla                            | 5  |
| Administración y creación<br>de grupos de planilla               | 12 |
| Administración y creación<br>de grupos de Proveedores            | 13 |
| Revisión de la transacción<br>pre-ingresada                      | 21 |
| Aprobación de la<br>transacción                                  | 23 |
| Consulta de historial de<br>movimientos y anulación<br>de grupos | 27 |

### 1. INTRODUCCIÓN

Banco Promerica extiende su servicio a través de cualquier dispositivo con acceso a Internet. Lo cual nos compromete a tener una constante evolución en sistemas innovadores para ofrecer a los usuarios, el procesamiento de sus operaciones de forma ágil y segura, brindando así la atención al cliente en cualquier momento y lugar.

Este documento describe el proceso del pago de Impuestos en la sección de DeclaraGuate/ SAT a través de Banca en Línea, dicho sistema está habilitado las 24 horas, los 365 días de año. En este documento encontraremos los procedimientos de la generación, impresión y presentación de los formularios.

### 2. CONCEPTOS BÁSICOS

- Banca en línea: Sucursal virtual que permite a través de Internet, realizar operaciones de Banco Promerica
- Banca Móvil: Aplicación (App) disponible para sistemas operativos Apple iOS y Android. Descargable para SmarthPhones y Tablets (Dispositivos Inteligentes). En Banca Móvil se encuentra de forma rápida los servicios de Banca en Línea.
- Cuenta Corriente: También llamadas cuentas a la vista, están compuestas por cuentas de Ahorro y/o Monetarios.
- Saldos de flote: Se refiere cuando el dinero se encuentra depositado en cuenta pero este no está disponible por reserva de liberación. Las reservas pueden ser por Giro, Transferencia Integra o Cheque Local.
- Cuentas Mancomunadas: Son aquellas cuentas en donde se necesitan dos o más firmas para poder girar sus fondos.
- BancaSAT/DeclaraGuate: Plataforma que permite realizar pagos de Impuestos.
- Promerica GuateACH: Plataforma incorporada en Banca en Línea para poder realizar transferencias interbancarias.
- SMS: Servicio de Mensajes Cortos (por sus siglas en inglés) que son enviados a celulares.
- Usuario individual: Persona física que posee productos financieros usados para su propio beneficio.
- Usuario delegado: Usuarios asociados a una empresa que posean los permisos para realizar las transacciones de los mismos en la Banca en Línea.
- Usuario jurídico: Son clientes que están asociados a una empresa y un representante legal designa los roles que debe realizar en la Banca en Línea por medio del anexo de contrato de servicios electrónicos

### 3. PROCEDIMIENTO PAGO DE IMPUESTOS EN BANCA EN LÍNEA

#### 1 Ingreso a Banca en Línea

Ingresar a Banca en Línea (si no tienes usuario y contraseña, solicitarla en el siguiente link: https://www.bancopromerica.com.gt/solicitud.asp)

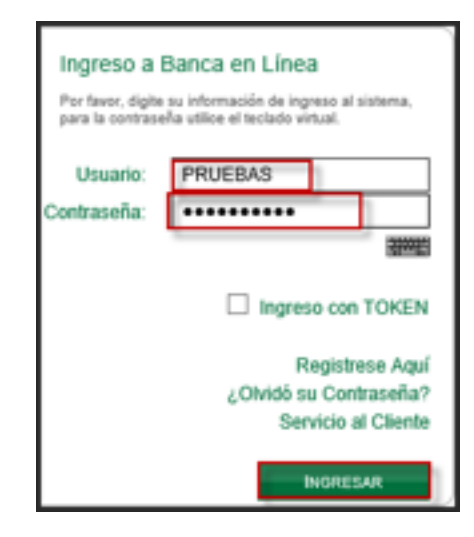

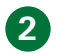

#### Ingreso a Banca SAT

Ingresar siguiendo la ruta: Pagos/BancaSAT

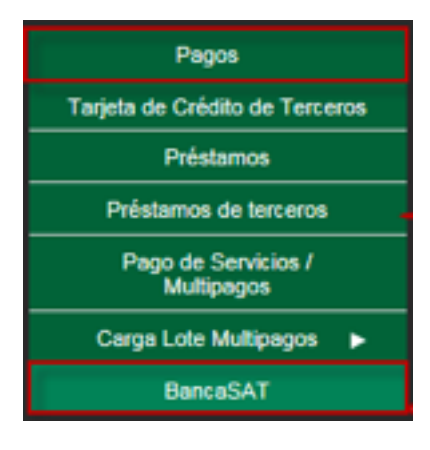

#### 3

#### Generación de Formulario

El sistema desplegará la pantalla del Menú seleccionar "Generación de Formulario"

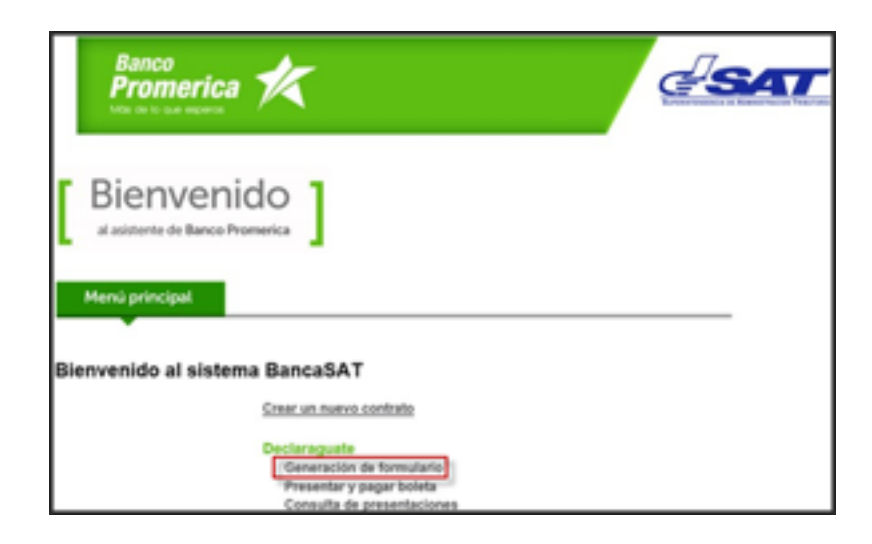

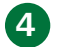

#### **Seleccionar Formulario**

Posicionarse en el impuesto que desea cancelar, y dar click

- 1. IVA
- 2. ISR
- 3. ISO
- 4. Específicos
- 5. Vehículos
- 6. Adunas
- 7. Varios

| L. 708.                                                                                                    |          |            |
|----------------------------------------------------------------------------------------------------|----------|------------|
| THE IDNESS.                                                                                                    | Return   | 545-2007   |
| 1000 0. NO 2117 + 2217                                                                                                    |          |            |
| tva registio contracione                                                                                                    | Herough  | 847-2048   |
| tva contrattos nais ossecto                                                                                                    |          | \$47-2798  |
| IN INCOME BRIDGER                                                                                                    | -        | 547-0385   |
| 2.158                                                                                                    |          |            |
| TH DYCINA, HINGA,                                                                                                    | Heroud   | 847-0314   |
| IDE CARTA, RENDUR.                                                                                                    | Retrical | 547-033    |
| DI TURITA.                                                                                                    | Tonetor  | 547-1281   |
| THE NUMBER                                                                                                    | Return   | 347-1261   |
| THE INTERVIEWES                                                                                                    | Terrard  | 147.000    |
| THE NE OFFICE AND ADDRESS OF THE OWNER.                                                                                                    | Brind.   | 141-014    |
|                                                                                                    |          |            |
| TOR NO NETLOONTED PAGE CANECTO                                                                                                    | Result   | 947-023    |
| Status,                                                                                                    | Anual    | 545-011    |
| TRE RELACIÓN DE DEPENDENCIA                                                                                                    | itruat   | 647-0108   |
| 3.190                                                                                                    |          |            |
| 180                                                                                                    | Transfer | 647-0408   |
| 4. ESPECÍFICOS                                                                                                    |          |            |
| 00073                                                                                                    | Read     | 547-5208   |
| 084                                                                                                    | Bread    | tal and    |
| Internet in Treasure                                                                                                    |          | 447-71-76  |
| OND-FTM                                                                                                    |          | 0.07.00.00 |
| a condition of                                                                                                    |          |            |
| 3. HINECALON                                                                                                    |          |            |
| sentouse nuorasse service                                                                                                    |          | 547-8611   |
| HERICALDS TANDRADOS NA                                                                                                    |          | 547-2014   |
| prova ukčasto                                                                                                    |          | \$47-691   |
| SHONE HOUTERS                                                                                                    |          | 0.67-6081  |
| ventouse ceculote                                                                                                    |          | 0.47-4091  |
| REPOSICIONES, HODPICACIONES + CAMBIO DE UNIO                                                                                                    |          | 647-8500   |
| HEHICLARE HANDFORD                                                                                                    | Anal     | 347-4123   |
| veniculae where                                                                                                    | Anual    | 847-6138   |
| 6. ADUARAS                                                                                                    |          |            |
| NUMBER OF CONTRACTOR OF CONTRACTOR OF CONTRA | -        | 947-6540   |
| HOUNG EXPECTION - ITHOS                                                                                                    | -        | 547-800    |
| 7. WARDS                                                                                                    |          |            |
| Situation and a                                                                                                    |          | 547-0101   |
| controlación ambaixa                                                                                                    |          | 547-0003   |
| CONTROL OF CONTROL OF  |          | 141.000    |
| Hamiltonia de Lance                                                                                                    |          | 947-7121   |
| PACILIDADES OF PAGE                                                                                                    |          | 147.000    |
| autoparacterizate                                                                                                    |          | 047-0011   |

El sistema mostrará imagen de Código de Captcha, ingresar código y posterior presionar "Llenar SAT-4091"

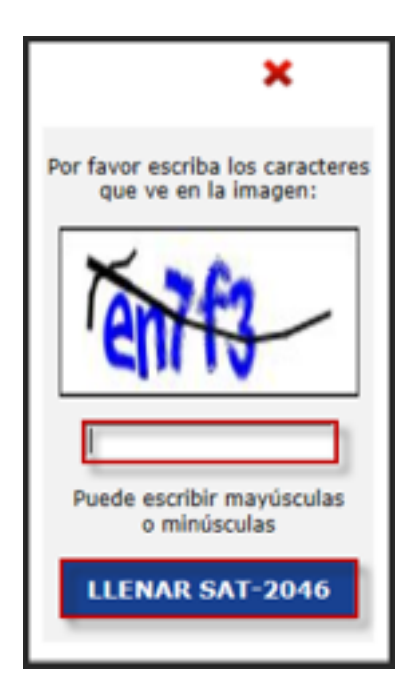

#### **5** Ingreso Datos Formulario

El sistema mostrará el formulario correspondiente al impuesto que desea cancelar, llenar los datos solicitados.

Nota: Si desea cancelar el impuesto de circulación de varios vehículos debe ingresar el No. de Tarjeta de Circulación.

| En el banco presente la Boleta SAT 2000, can o un valor. Nunca presente este formulario.<br>Hastenga en secreto el Nomero de Acceso pues permite en fuel el formulario. |                                                                                                    |                        |  |
|----------------------------------------------------------------------------------------------------|----------------------------------------------------------------------------------------------------|------------------------|--|
| SAT IVA PEQUEÑO CONTRIBUYENTE SAT-2046                                                                                                    |                                                                                                    |                        |  |
| Nomen de Accese                                                                                                    | Impuesto al realiz Agregado, feigimen de Reguello (untilituvente, beclaración junido amplificado o popo-<br>mensical). | 18 875 591 223         |  |
| 377 213 436                                                                                                    | 1 de 4: En preparación                                                                                                 | Número de Contingencia |  |
| s. NEL CEL CONTRESPONDE -<br>Entre contres -<br>pontencial - La contres -<br>Alaria. Para policar esta formativa del contre all'Alaria de Propuela Contribuyante.       |                                                                                                    |                        |  |
| a. realized de annosación *<br>Texas (real) (real)<br>Ada (real) (real)                                                                                                 |                                                                                                    |                        |  |
|                                                                                                    | 3. Address of Provide-Contradiument                                                                                    |                        |  |
| Ingress per verta de bienes s'o prestación                                                                                                    | de serviches                                                                                                    |                        |  |
| Ingualis inferminals                                                                                                    |                                                                                                    |                        |  |
| () famanette de retendienes del bili del pr                                                                                                    | ) Namawatik da rekenderek del bik del periode anterlar                                                                 |                        |  |
| lo maier de constanciae de estanción del fois recibidas en el pariado a declarar                                                                                        |                                                                                                    |                        |  |
| Table de velenciones para el periode siguiente d                                                                                                    |                                                                                                    |                        |  |
| Inquello a peper                                                                                                    |                                                                                                    |                        |  |
|                                                                                                    | 4. BECONFICACIÓN (septembr)<br>[Anne este el recentle conspir dates de un familiario (304 primitor)                    |                        |  |
| Minutes de formalierie SAT-304 que ou e<br>ton 7, 8 e 11 diplos que sparaces et la par-                                                                                 | eritilise<br>Is separar dareche del encelezado del formulario a corregio. Generalo 123405/1991                         |                        |  |

Al finalizar de completar la información solicitada en el formulario, presionar "Validar"

| 4. RECTIFICACIÓN (apcional)<br>(Unes solo si necesita corregir datos de un formutario (UT-204 anterior)                                                                                                    |                                            |
|----------------------------------------------------------------------------------------------------|--------------------------------------------|
| Número de formulario 6AT-204 que se rectifica<br>Son 7, 8 o 11 diptos que aparecen en la parte superior derecha del encabezado del formulario a corregio. Ejemplo 12245678901                                                                                                    |                                            |
| 0.0 Impuesto impresado con el formulario que se rectifica y anteriores                                                                                                    |                                            |
| (+) Imposito a pagar                                                                                                    | 0.00                                       |
| (+) Imposito a favor del contribuyente                                                                                                    | 0.00                                       |
| 5. ACCESORIOS<br>(tion las multas, intereses y mara por presentación o page entemporánes)                                                                                                    |                                            |
| Fecha máxima de pago sin accesarios<br>Corresponde a la fecha de vencimiento de acuerdo al colendario tributario                                                                                                    |                                            |
| Eculando pagană este filormultario?<br>51 el pago la malizară dequuin del 15/197/2007, cambie la filoha de esta casilia (máximo 20 dias habiles cantados a partir de hoy). Luego de esa fecha el formulario caducară,<br>el bancs lo rechezară o debenă filonar otro. En base a esa filoha el formulario podră adcionar acosories. | 31/05/2017<br>WIT Consultado<br>Invikilido |
| (+) Hulta formal (por presentación extemporánea)                                                                                                    |                                            |
| (+) Multa ger amigión                                                                                                    |                                            |
| (+) Multa par rectificación                                                                                                    |                                            |
| (+) Interesses                                                                                                    |                                            |
| (+) Hora                                                                                                    |                                            |
| (+) Assessments a pagar                                                                                                    | 0.30                                       |
| NTRI A 64/98                                                                                                    |                                            |
| TOTAL A PROM                                                                                                    | 0.04                                       |
| A) Los documentos de seporte de la presente declaración se ajuntan a la lay, permanecania en mi poder por el place<br>Regalmente establecido y los echibirs o presentaré a requerimiento de la 167.                                                                                                    |                                            |
| 8) Declare y jura que los datos contenidos en este formulario son verdaderos y que consoco la pera correspondiente<br>al dellos de perjurio.                                                                                                    |                                            |
| Copiar desde Coardar Coardar y salle Mistariat Eliminar Enviar datos por ensall Emprinde Formulario                                                                                                    |                                            |
| Para revisar si el formulario anti bian llanado presione el botio "Validar"<br>VIALIDAR                                                                                                    |                                            |

#### 6 Congelar Información

El sistema mostrará el estatus de la validación de información y el número de formulario, presionar el botón "Congelar"

Nota: Si se congela la información no se podrán hacer cambios en el futuro.

| <ol> <li>BECCEPTICACIÓN (oppcientel)<br/>(piere sole si necesita corregir datas de un formulario SAT-2014 antarior)</li> </ol>                                                                                                    |             |
|----------------------------------------------------------------------------------------------------|-------------|
| Nimeno de Normalario SAT-304 que se extélito<br>fan 7, 8 e 11 díplice par aparecer en la parte separter denocha del encalascado del formulario a corregir. Quespio 12345479001                                                                                                    |             |
| 1-) Depuests ingresadu can el formularis que se noclífica y anteriores                                                                                                    |             |
| (+) Impuesto a pagar                                                                                                    | 6.00        |
| (+) Impunite a facer dat contribuyents                                                                                                    | 6-00        |
| 5. ACCESORIOS<br>(Sar las multas, intereses y mura par presentación o pago extemporáreo)                                                                                                    |             |
| Fecha malalma de popo sin accesarios<br>Corresponde a la fecha de vendimiento de acuerdo al calendario tribulario                                                                                                    | 31,05(30)7  |
| ECulosite pagaré entre feneralization<br>15 d'april - maticari devendaritari 11/105/20127, cambie la fecha de esta casilla (indeine 20 días hábbes contactos a partir de hoc). Longo de esa fecha el hermulario caducará,<br>el hermo la reclamació y debes feneralismos entre. En taxos a esa fecha el hermulario publi addonar accessivio. | 31/05/3017  |
| (+) Multa farmal (por presentación extemporánea)                                                                                                    | 6.00        |
| 1+) mata par amisión                                                                                                    | 6.00        |
| (+) Hulta par metificación                                                                                                    | 6.00        |
| 1+0 bitamaan                                                                                                    | 6.00        |
| 1+1 mm                                                                                                    | 6.00        |
| En) Assessfue a pager                                                                                                    | 6.00        |
| Pontas a Pasian                                                                                                    |             |
|                                                                                                    |             |
| K) Los documentos de seporte de la presente declaración se ajustar a lísileo; parmanecerán en mi poder por el place<br>legamente estudencido y los existienes o presentaní a requestimiento de la SAT.                                                                                                    |             |
| El Techero y Servision los detes contecidos en este formulario son ventiaderos y que construir la pera correspondiente<br>el delto de perjurio.                                                                                                    |             |
| Regenser bilstorlaf Efininar Emilar datas per anult Imprinis Formularia                                                                                                    |             |
| Extatus 2 de 4. Validado y guardado a las 04.09.30 PM                                                                                                    |             |
| Para acceso falano, anole al Námero de Formulario 1887536323 y Número de Acceso 377233436                                                                                                    |             |
| Si congela di formulario ua ne podrà modificario. Lungo de congelado, podrà nueltor la prosentación electrónica, e bien, imprimir la boleta 547-2000 para su presentación en<br>COMUNE LAN                                                                                                    | verterille. |

El sistema mostrará mensaje de confirmación del formulario, ingresar correo electrónico donde desee que llegue una copia, posterior presionar "Congelar" **Nota: Puede ingresar un máximo de cinco correos electrónicos éstos separados por coma.** 

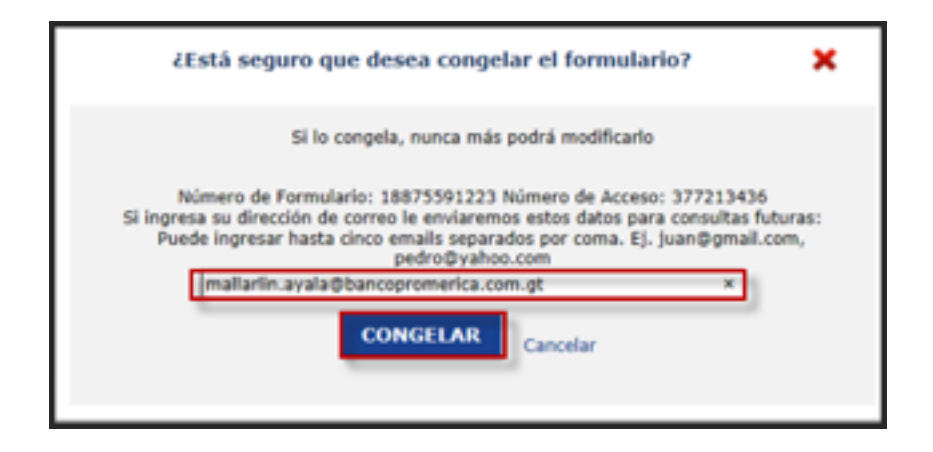

#### **7** Impresión de Formularios

El sistema al terminar de congelar la información, mostrará mensaje de estatus, número de formulario y número de acceso. Para la impresión de formulario presionar el botón "Imprimir SAT-2000"

| Historial Envior datus per email                        | Imprimie Formulario Imprimi                    | 5AT 2000                         |                                                                                                  |                                                 |
|---------------------------------------------------------|------------------------------------------------|----------------------------------|--------------------------------------------------------------------------------------------------|-------------------------------------------------|
| Talaine 7 de 8 Congelado y puerdado                     | a las 04 10 26 PM                              | _                                |                                                                                                  |                                                 |
| Para acceso faturo, anote el Número                     | de Formulario 18875591223 y N                  | imore de Acces                   | 377213436                                                                                        |                                                 |
|                                                         | En el banco presente la l<br>Mantanga en secre | Boleta SAT-200<br>to el Número d | tt, con o sin valor. Nunca presente este formul<br>e Acceso pues permite ver todo el formulario. | erio.                                           |
| SAT<br>Superintendencia de<br>Administración Tributaria | IVA P                                          | EQUEÑO                           | CONTRIBUYENTE                                                                                    | SAT-2046                                        |
| Número de Acceso                                        | Impuesto al Valor Agregado.                    | telgimen de Perge                | eño Contribuyente. Declaración jurada simplificada y p<br>mensual.                               | representation de l'ormularie<br>18 875 591 222 |
| 377 213 436                                             |                                                | 3 de                             | 4: Congeliado                                                                                    | Número de Contingencia<br>4 288 600 603 058     |
|                                                         |                                                |                                  |                                                                                                  |                                                 |
|                                                         |                                                | 2. PERÍO                         | DO DE IMPOSICIÓN *                                                                               |                                                 |
|                                                         | Ples                                           | 48403                            | 92                                                                                               |                                                 |
|                                                         | ato                                            | 2017                             | 9                                                                                                |                                                 |
|                                                         |                                                | 3. RÉCEMEN DE                    | ΡΕQUEΝο CONTRABUTENTE                                                                            |                                                 |
| Impresses por venta de bienes s/o prestad               | lör de servicies                               |                                  |                                                                                                  |                                                 |
| Impuests determinado                                    |                                                |                                  |                                                                                                  |                                                 |
| (-) Remanente de retenciones del IVA de                 | periods anterior                               |                                  |                                                                                                  |                                                 |
| (-) Valor de constancies de retención del               | bik recibidas en el periodo a declara          | r                                |                                                                                                  |                                                 |
| Saldo de retenciones para el período sigu               | lerite .                                       |                                  |                                                                                                  |                                                 |
| Impuests a paper                                        |                                                |                                  |                                                                                                  |                                                 |

### 4. PRESENTAR Y PAGAR BOLETA

#### **1** Ingreso a Presentar y Pagar Boleta

Ingresar a Banca en Línea siguiendo la ruta: Pagos/Banca SAT/ Presentar y Pagar Boleta

| Banco<br>Promerica                                                                                 | SAT |
|----------------------------------------------------------------------------------------------------|-----|
| Bienvenido<br>al asistente de Banco Promerica                                                      |     |
| Menü principal                                                                                     |     |
| Bienvenido al sistema BancaSAT                                                                     |     |
| Declaraguate<br>Generación de formulario<br>Presentar y pagar boleta<br>Consulta de presentaciones |     |

El sistema mostrará pantalla de Declaración de Impuestos, ingresar correo electrónico en el cual se notificará el estatus de la operación que se está realizando, posterior presionar el botón "Continuar"

| Banco<br>Promerica<br>Mos de lo que esperas | e sa                                                                                             |
|---------------------------------------------|--------------------------------------------------------------------------------------------------|
| Declaración de Impuestos                    |                                                                                                  |
| Ir a Menú BancaSAT                          | Presentación de Boleta Declaraguate sin Contrato                                                 |
|                                             | Indique una dirección de corren para recibir información de su presentación. Correo electrónica: |
|                                             | Continuar                                                                                        |

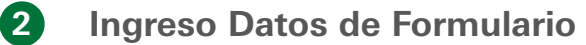

El sistema desplegará pantalla de Boleta Declaraguate, ingresar el número de formulario y presionar el botón "Validar".

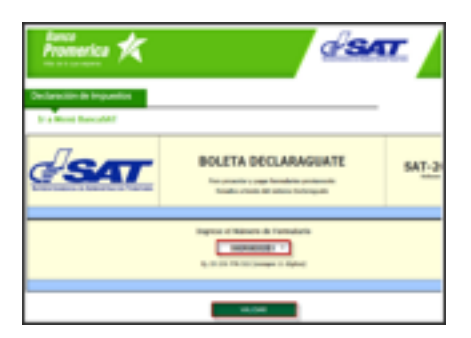

El sistema mostrará los datos del formulario, validar que sean los correctos, posterior presionar el botón "Presentar"

| Promerica K                                                                                                    | d'sa                                                                                                    |                              |
|----------------------------------------------------------------------------------------------------|----------------------------------------------------------------------------------------------------|------------------------------|
| Declaración de Impuestos<br>Tr a Menú BancaSAT                                                                                       |                                                                                                    |                              |
| <del>(</del> SAT                                                                                                    | BOLETA DECLARAGUATE                                                                                                    | SAT-2                        |
|                                                                                                    |                                                                                                    |                              |
| Can anto koleta kago ako te                                                                                                    | Namere de formularie<br>18875591223                                                                                                    | on his dation                |
|                                                                                                    | Milmann IMETRANILOUT                                                                                                    |                              |
|                                                                                                    | Parties a proper Q 0.00                                                                                                    |                              |
| A) Las decomentas de separte de la declaración or<br>requestamento de la 561.<br>B) focdaro y para que seu verdiaderos los datos con | spinal se apostan a la ley, permanenenin en en poder por el plano legalmente establicis<br>Annien en el hermolario original y conceso la pena correspondente al debte de proper | fo y ha cabilized y pro<br>m |
|                                                                                                    |                                                                                                    |                              |

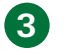

#### Forma de Pago

El sistema mostrará los datos del formulario, validarlos y seleccionar la forma de pago: Tarjeta de Crédito u Otras Cuentas, posterior presionar el botón "Confirmar Información".

| Animeter 🛠                                                                     | <u>eisar</u>                                                                                                    |
|--------------------------------------------------------------------------------|----------------------------------------------------------------------------------------------------|
| Haran Mi<br>Haran<br>Haran Ji<br>Haran Ji<br>Haran Haran Karana Karan<br>Haran | And Annual Annual Annua |
|                                                                                | Construction     Construction     C      |
|                                                                                | •                                                                                                    |

El sistema desplegará pantalla de confirmación de datos para la declaración del impuesto. En éste paso se realizará el débito de la cuenta seleccionada.

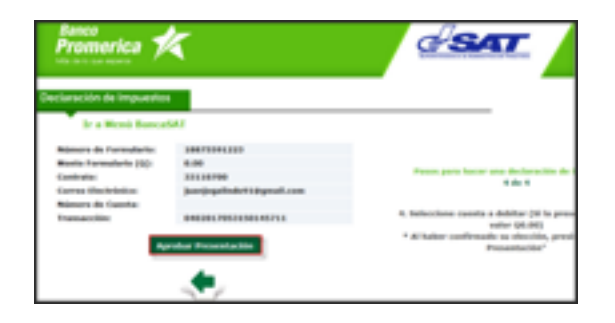

#### 4 Imprimir Recibo Presentación de Formulario

Al finalizar de realizar el pago, el sistema mostrará el Recibo de Presentación de Formulario, presionar el botón "Imprimir acuse"

| Topper and (inter-          |                                                                                                    |  |
|-----------------------------|----------------------------------------------------------------------------------------------------|--|
|                             | Baciloo de Presentación de Formulario                                                                                                    |  |
|                             | Salas de la Transacción Bancaria                                                                                                    |  |
| Marca de Caja               | 1400.700.00.40%                                                                                                    |  |
| Fecha de Ingrese            | Average of the second second sec |  |
| Hara de Ingrese             | 10.03.00                                                                                                    |  |
| Motoma de Recopción         | Revis or Units                                                                                                    |  |
| Centrate Banca647           | 10.078                                                                                                    |  |
| Extents                     | Preservation residues on herica y SWT.                                                                                                    |  |
| transa ital haya teraharaha |                                                                                                    |  |
| Imports Pagada (11)         | 1.0                                                                                                    |  |
| Facha Page                  | lowers.                                                                                                    |  |
| Hana Page                   | 10.17.02                                                                                                    |  |
| Gamela                      |                                                                                                    |  |
| Astroficación Bancaria      |                                                                                                    |  |
|                             | Battan del Annesiante                                                                                                    |  |
| Citidge                     |                                                                                                    |  |
| Nimers                      | 187708-00                                                                                                    |  |
| Manha (50)                  | Manda (S) Los                                                                                                    |  |
|                             |                                                                                                    |  |

#### 5 Mensaje de Confirmación

El sistema desplegará pantalla confirmando que la transacción fue ingresada correctamente en el sistema Declaraguate.

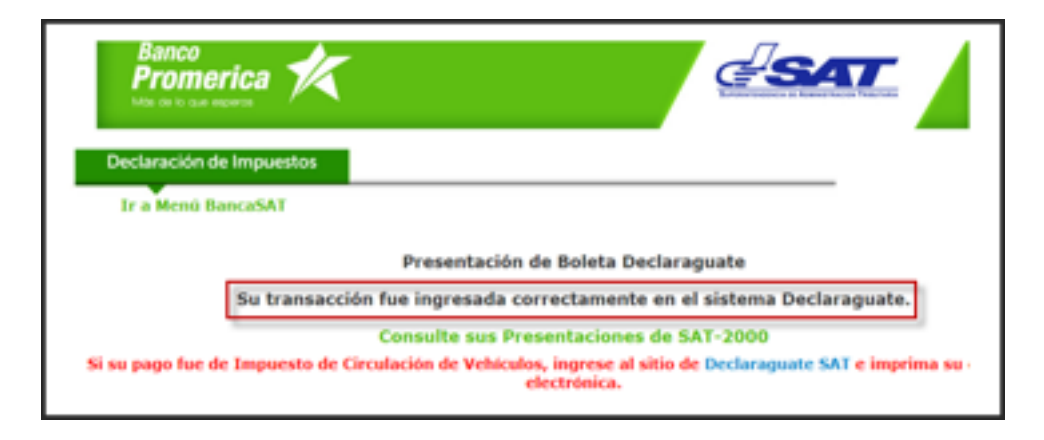

### 5. CONSULTA DE PRESENTACIONES

#### **1** Ingreso Consulta de Presentaciones

Ingresar a Banca en Línea siguiendo la ruta: Pagos/Banca SAT/ Consulta de Presentaciones

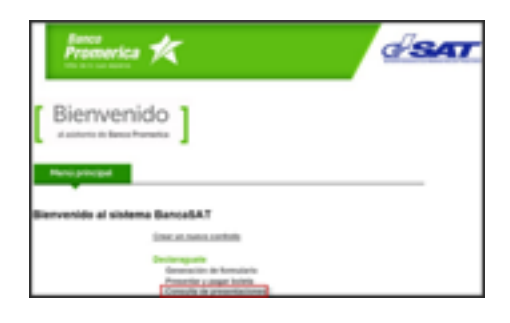

El sistema solicitara datos, únicamente se debe ingresar el No. de Formulario y fecha donde se efectuó el pago, posterior presionar "Consultar" y mostrará el Recibo de Presentación de Formulario.

| agos de Servicios 🛛       |              |              |       |  |
|---------------------------|--------------|--------------|-------|--|
| Banco<br>Promerica        | 7            |              | d'SAT |  |
| Consulta de declaraciones |              |              |       |  |
| Ir a Menú BancaSAT        |              |              |       |  |
|                           | NET Contrato |              |       |  |
|                           | Transacción  |              |       |  |
|                           | Formulario   |              |       |  |
|                           | Fecha Desde  | 15012015 🗮 🖌 |       |  |
|                           | Fecha Hasta  | 19012015     |       |  |
|                           |              | Consultar    |       |  |
|                           |              |              |       |  |

Cualquier consulta comunicarse al 2413-9400 Opción 3\* u Opción 2\*, o al correo electrónico: ebanking@bancopromerica.com.gt